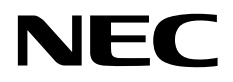

## Intel® Optane<sup>™</sup> Memory and Storage Management インストレーションガイド

#### 商標

Intel®、Intel ロゴ、およびその他の Intel のマークは、Intel Corporation またはその子会社のアメリカ合衆国およびその他の国/地域における商標または登録商標です。

Optane は米国 Intel Corporation およびその他の国における商標または登録商標です。

Microsoft とそのロゴおよび、Windows は米国 Microsoft Corporationの米国およびその他の国における登録商標です。

その他、記載の会社名および商品名は各社の商標または登録商標です。

なお、本文には登録商標や商標に(TM)、(R)マークは記載しておりません。

#### ご注意

- 1. 本書の内容の一部または全部を無断転載することは禁止されています。
- 2. 本書の内容に関しては将来予告なしに変更することがあります。
- 3. NECの許可なく複製、改変などを行うことはできません。
- 本書の内容について万全を期して作成いたしましたが、万一ご不審な点や誤り、記載漏れなどお気づきのことがありましたら、お買い 求めの販売店にご連絡ください。
- 5. 運用した結果の影響については、4項に関わらず責任を負いかねますのでご了承ください。

本書は、「Intel Optane Memory and Storage Management」のインストールについて説明します。

注意事項

#### ・VMDリマッピング機能の注意事項

NVMe SSD 搭載モデルの装置では、Intel Optane Memory and Storage Management の VMD リマッピング機能をご使用できません。非サポート機能となりますので使用しないでください。 最新情報の画面が出た場合は、「今後はこのウィンドウを表示しない」にチェックを入れて、閉じてください。

| intel                                   | Intel® Optane <sup>™</sup> Memory and Storage Management – 🛛 🗡                                                                       | intel                                  | Intel® Optane <sup>™</sup> Memory and Storage Management – □ ×                                                                              |
|-----------------------------------------|----------------------------------------------------------------------------------------------------|----------------------------------------|----------------------------------------------------------------------------------------------------|
| A 111                                   | 27-92                                                                                                    | ▶ 管理                                   | すると、このアプリケーション応すべての適知が表示されなくなります。                                                                                                    |
| Courte 4500 Volume<br>(6400 6712-1.0010 | <ul> <li> <sup>●</sup> 23-1ジッステムは2.mcmall.tvef,          </li> <li> <b>ストレージ システム ビュー</b> </li> </ul>                                | Create RAID Volume     (RAID ポリュームの作成) | 設定を支更                                                                                                    |
| (7) 1773+ Option* 5                     | 最新清朝                                                                                                    | の インテル® Optane <sup>™</sup> メ<br>モリー   | - 取利用権/12と200次態:                                                                                                    |
| E-107-724                               | 情報                                                                                                    | M7#-マンス                                | ホットブラグでの自動再構築                                                                                                    |
| 0 82                                    | RAID ポリコームを作成したり、インテル・Optione* メモリーアクノロジーを使用してストレージ・アクセラレーションを行い<br>Audio ボイイス index Trade Audio アメリー・アクノロジーを使用してストレージ・アクセラレーションを行い  | <b>Ø</b> 18:2                          | ● 参加<br>スペンプリプア開始(ト) おのため高速的のサポートを含めてきると、読者のもよう)。                                                                                           |
| 0 ==                                    | ない時に、パイロスを1990年のシングローントングマングルにため、1990年9月1日(1990年19月1日)1990年19月2日)<br>第回目は2月のジンクビグリアしてください、http://www.intel.com/support/spitaw-memory | (1) 18 HE                              | ペインスをは無いようないでいたが、あたかのので、それのためで、ためでパスクを用っ<br>イゲィスクをは無いまたないアレイゲィスクと同じ場合であたが、大学パスクを用っ<br>ドララブに提供することにおい、労化したポリュームの評判解知らせきあかりに開始で<br>きるようになります。 |
| Ç                                       | VHD のJマッシングの変行                                                                                                    |                                        | 「留意・特別地理を知らする」、おかうプラクだすAQである見得ラークはFVで<br>あたに開始れます。その2年かりプラクで見解使きなNCF-ク目がの7Fッフル<br>てくされい。 VHD のリマッピング                                        |
| i                                       | ■ 1000                                                                                                    | ſ                                      | Rain 037-34710(25)、行為F Opamer Xビーランロジーを参照してス<br>トーンアンクローンング目れています。 たいてん Win コントローラーとリアップ<br>そこのロンドは、Win のUTTALとソビの変化<br>VHO のUTTALとソビの変化    |
|                                         |                                                                                                    | l                                      | х-љ通知<br>(e) вл<br>112                                                                                                    |

| Intel Optane Memory and Storage Management のセットアップ | 6  |
|----------------------------------------------------|----|
| インストール                                             | 6  |
| アンインストール                                           | 11 |

# **Intel Optane Memory and Storage** Management のセットアップ

Intel Optane Memory and Storage Management のインストール、アンインストールについて説明します。

★ 注記:

インターネットに接続した状態でインストールしてください。

## インストール

次の手順でインストールを行います。

- 1. バックアップディスクからユーティリティのセットアップのためのフォルダ[¥TOOL¥RST¥]を入手し、Cドライブ直下に格納します。
- 2. Administrator 権限のあるアカウントでログインします。
- 3. スタートメニューを右クリックし、[ファイル名を指定して実行]メニューを選択します。
- 4. [名前]に[C:¥RST¥SetupRST.exe]を入力し、[OK]ボタンを選択します。
- 5. インストール画面が表示されます。

| intel.                                 | インテル® ラピッド・ストレージ・テクノロジー                                              | - ×               | < |
|----------------------------------------|----------------------------------------------------------------------|-------------------|---|
| ようこそ!                                  |                                                                      |                   |   |
| 次の製品をインストールしま                          | वे.                                                                  |                   |   |
| ・インテル° ラピッド・ストレー<br>・インテル° Optane™ メモリ | ジ・テクノロジー・ドライバー (ver. 19.5.2.1049)<br>Jー & ストレージ・マネジメント・アプリケーション (任意) |                   |   |
| 続行する前に、すべてのプロ<br>[次へ] をクリックして続行す       | グラムを終了することを強くお勧めします。<br>`るか、[キャンセル] をクリックしてセットアップ・プログラムを終了してください。    |                   |   |
| 注意: このインストールにより<br>ドライバーが上書きされます。      | ۱、以前にインストールされたインテル® ラピッド・ストレージ・テクノロジーとインテル® Optan<br>。               | e™ <i>テクノロジーの</i> |   |
|                                        |                                                                      |                   |   |
|                                        |                                                                      |                   |   |
| Copyright © Intel® Corpo               | oration 次<>                                                          | キャンセル             |   |

- 6. [次へ]ボタンを選択します。
- 7. [使用許諾契約書]が表示されます。
- 8. 内容を確認後、[使用許諾契約の条項に同意します]にチェックを入れ、[次へ]ボタンを選択します。

| intel.                                       | インテル® ラピッド・ストレージ・テクノロジー                                                                               | - ×                    |
|----------------------------------------------|----------------------------------------------------------------------------------------------------|------------------------|
| 使用許諾契約:                                      |                                                                                                    |                        |
|                                              | ソフトウェア使用許諾契約書                                                                                         | ^                      |
| 本契約の条項をお読みにな<br>セス、コピー、または使用<br>契約の条項に法的に拘束さ | とり、これに同意するまで、本ソフトウェアのいかなる部分もダウンロード、イン<br>引しないでください。本ソフトウェアをインストール、コピー、アクセス、また<br>これることに同意したものと見なされます。 | ンストール、アク<br>は使用すると、本   |
| お客様が本契約の条項に拘<br>ない場合は、本ソフトウェ<br>ピーをすべて破棄してくだ | 東されることに同意しない場合、またはお客様の行為の受益者となる法人がお<br>:アをインストール、アクセス、コピー、または使用せず、お客様が所有する本<br>:さい。                   | 客様の同意を認め<br>ソフトウェアのコ   |
| このソフトウェア使用許諾<br>との間で締結されます。「                 | 契約書 (「本契約」)は、デラウェア州の企業である Intel Corporation (「イン<br>「お客様」とは、お客様もしくはお客様の雇用者、またはお客様の行為の受益者              | ンテル」)とお客様<br>となる法人 (該当 |
| ✓ 使用許諾契約の条件に同                                | 意します                                                                                                  |                        |
| Copyright © Intel® Corpo                     | ration < 戻る 次へ >                                                                                      | キャンセル                  |

### 9. [次へ]ボタンを選択します。

| intel.                                               | インテル® ラピッド・ストレージ・テク,                                            | ノロジー                        |                        | _            | × |
|------------------------------------------------------|-----------------------------------------------------------------|-----------------------------|------------------------|--------------|---|
| ❶ 重要:                                                |                                                                 |                             |                        |              |   |
| インストールしようとしているイ<br>デバイス、または重要なデータ<br>ンインストールすることはできま | ンテル® ラピッド・ストレージ・テクノロジー・ドライバー<br>が保存されているストレージデバイスの制御に使り<br>:せん。 | -は、このコンピューター:<br>利される可能性があり | を起動しているス<br> ます。このドライ/ | トレージ<br>パーをア |   |
|                                                      |                                                                 |                             |                        |              |   |
| Copyright © Intel® Corpo                             | ration                                                          | < 戻る                        | 次へ >                   | キャンセル        |   |

### 10. [次へ]ボタンを選択します。

| intel                                                                             | インテル® ラピッド・ストレージ・テクノロジー                                                                    | - ×                                          |
|-----------------------------------------------------------------------------------|--------------------------------------------------------------------------------------------|----------------------------------------------|
| 内容: インテル® Op                                                                      | ptane™ メモリー & ストレージ・マネジメント・アプリ                                                             |                                              |
| ✓ インテル <sup>®</sup> Optane <sup>™</sup><br>能をサポートするイン <sup>®</sup><br>ケーションはアンインス | メモリー・ストレージ・マネジメント・アプリケーションのインストールを追加<br>テル® プラットフォーム・ストレージ・サブシステム向けのモニタリング機能<br>ストールできます。  | コして、インテル® Optane™ メモリー機<br>診管理機能を取得します。このアプリ |
| 注意: 再起動後しばらく<br>ターネット接続がぬ                                                         | しても、インテル® Optane™ メモリー & ストレージ・マネジメントが自動<br>必要) は、次の場所から手動でインストールしてください: <u>Microsoft®</u> | b的にインストールされない場合 (イン<br><u>Store</u> .        |
| Copyright © Intel® Cor                                                            | rporation < 戻る                                                                             | 次へ > キャンセル                                   |

### 11. [再起動]ボタンを選択します。

| intel.                 | インテル® ラピッド・ストレージ・テクノロジー        | —   | × |
|------------------------|--------------------------------|-----|---|
| < 今すぐ再起動す              | する。                            |     |   |
| インテル® ラピッド・ストレー        | ジ・テクノロジー・ドライバーが正常にインストールされました。 |     |   |
| 変更を有効にするには、P           | C を再起動する必要があります。               |     |   |
|                        |                                |     |   |
|                        |                                |     |   |
|                        |                                |     |   |
|                        |                                |     |   |
|                        |                                |     |   |
| Copyright © Intel® Cor | poration                       | 再起動 |   |

- 12. アプリケーションをインストールする場合は、スタートメニューを右クリックし、[ファイル名を指定して実行]メニューを選択します。
- 13. [名前]に[C:¥RST¥RST\_Install.bat]を入力し、[OK]ボタンを選択します。

| דיד 💷 | (ル名を指定して実行                                                | × |
|-------|-----------------------------------------------------------|---|
|       | 実行するプログラム名、または開くフォルダーやドキュメント名、イ<br>ンターネット リソース名を入力してください。 |   |
| 名前(O) | ): C:¥RST¥RST_Install.bat                                 |   |
|       | 🗣 このタスクは管理者特権で作成されます。                                     |   |
|       | OK キャンセル 参照(B)                                            |   |

14. インストーラが起動しますので、[インストール]を選択します。

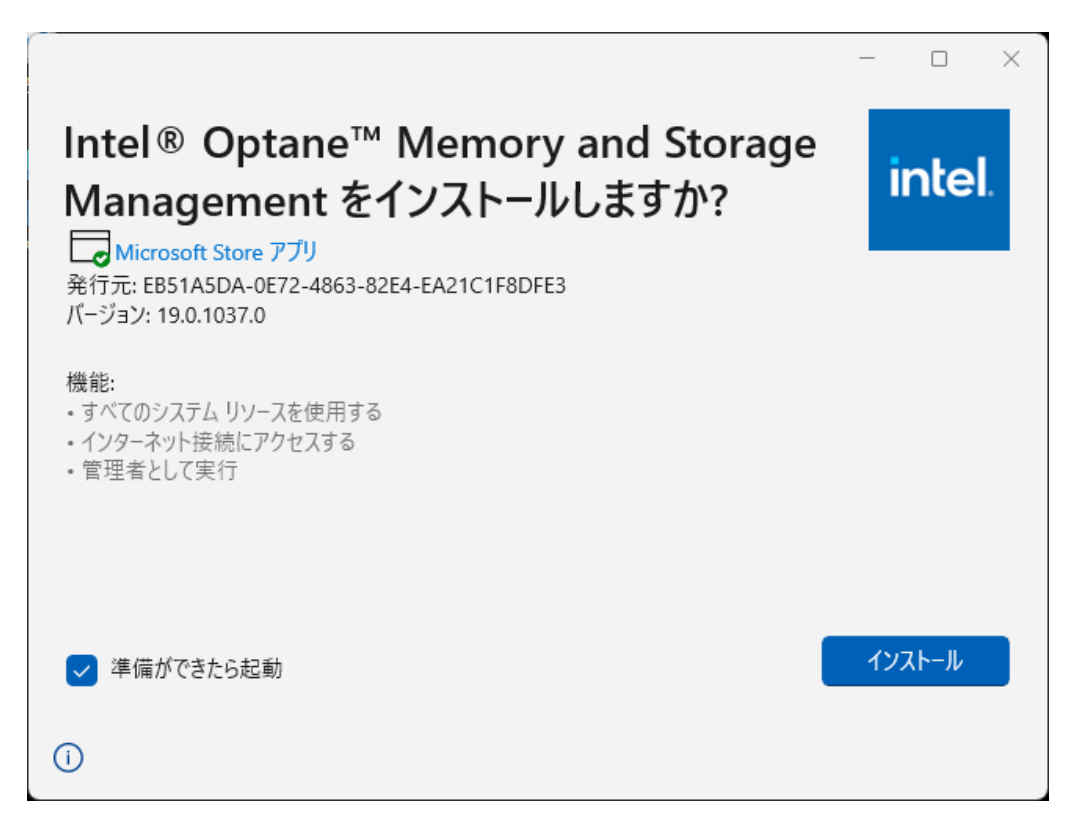

15. [使用許諾契約書]が表示されます。

使用許諾契約書

#### ソフトウェア使用許諾契約書

本契約の条項をお読みになり、これに同意するまで、本ソフトウェアのいかなる部分もダウンロード、インストール、アクセス、コピー、または使用しないでください。本ソフトウェアをインストール、コピー、アクセス、または使用すると、本契約の 条項に法的に拘束されることに同意したものと見なされます。

お客様が本契約の条項に拘束されることに同意しない場合、またはお客様の行為の受益者となる法人がお客様の同意を認めない 場合は、本ソフトウェアをインストール、アクセス、コピー、または使用せず、お客様が所有する本ソフトウェアのコピーをす べて破棄してください。

このソフトウェア使用許諾契約書(「本契約」)は、デラウェア州の企業である Intel Corporation(「インテル」)とお客様との 間で締結されます。「お客様」とは、お客様もしくはお客様の雇用者、またはお客様の行為の受益者となる法人 (該当する場 合)を指します。特定の会社またはその他の法人に代わって本契約の条項に同意するお客様は、ご自身が、当該法人に対し本契 約に従うよう強制できる法的権限を有する者であることについて表明および保証したこととなり、この場合、「お客様」とは当 該法人を指すこととなります。本契約において、インテルとお客様をそれぞれ「当事者」、または総称して「両当事者」と呼ぶ ものとします。

両当事者は、本契約に定める相互の約定を約因とし、その他の十分な価値のある対価のために、当該対価の受領と十分性を認め

使用許諾契約の条項に同意します 次へ キャンセル

16. 内容を確認後、[使用許諾契約の条項に同意します]にチェックを入れ、[次へ]ボタンを選択します。

使用許諾契約書

| ソフトウェア使用許諾契約書                                                                                                    | 1 |
|----------------------------------------------------------------------------------------------------|---|
| 本契約の条項をお読みになり、これに同意するまで、本ソフトウェアのいかなる部分もダウンロード、インストール、アクセ<br>ス、コピー、または使用しないでください。本ソフトウェアをインストール、コピー、アクセス、または使用すると、本契約の<br>条項に法的に拘束されることに同意したものと見なされます。                                                                                                    | , |
| お客様が本契約の条項に拘束されることに同意しない場合、またはお客様の行為の受益者となる法人がお客様の同意を認めない<br>場合は、本ソフトウェアをインストール、アクセス、コピー、または使用せず、お客様が所有する本ソフトウェアのコピーをす<br>べて破棄してください。                                                                                                    |   |
| このソフトウェア使用許諾契約書(「本契約」)は、デラウェア州の企業である Intel Corporation(「インテル」)とお客様との<br>間で締結されます。「お客様」とは、お客様もしくはお客様の雇用者、またはお客様の行為の受益者となる法人 (該当する場<br>合)を指します。特定の会社またはその他の法人に代わって本契約の条項に同意するお客様は、ご自身が、当該法人に対し本契<br>約に従うよう強制できる法的権限を有する者であることについて表明および保証したこととなり、この場合、「お客様」とは当<br>該法人を指すこととなります。本契約において、インテルとお客様をそれぞれ「当事者」、または総称して「両当事者」と呼ぶ<br>まのとします | ) |
| 両当事者は、本契約に定める相互の約定を約因とし、その他の十分な価値のある対価のために、当該対価の受領と十分性を認め                                                                                                    |   |
| ✓ 使用許諾契約の条項に同意します 次へ キャンセル                                                                                                    |   |

17. インストールが正常に終了すると、スタートメニューの[すべてのアプリ]に [Intel Optane Memory and Storage Management]の名前で登録します。

| すべてのアプリ                                       |
|-----------------------------------------------|
| 1                                             |
| intel ® Optane™ Memory and Storage Management |

以上でインストールは完了です。

### アンインストール

次の手順でアンインストールを行います。

- 1. Administrator 権限のあるアカウントでログインします。
- 2. スタートメニューから「すべてのアプリ」を選択し、「Intel Optane Memory and Storage Management」を探します。
- 3. 「Intel Optane Memory and Storage Management を右クリックし、「アンインストール」を選択します。

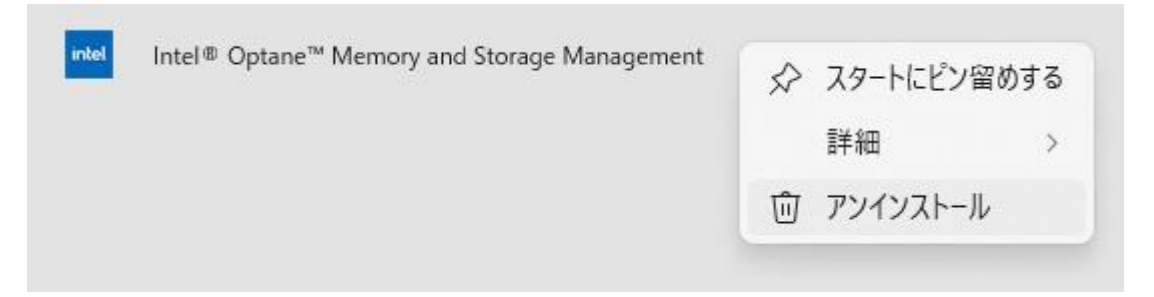

4. 表示された確認画面で、再度[アンインストール]を選択します。

|                   | このアプリとその関連情報は削除されます。              |  |
|-------------------|-----------------------------------|--|
|                   | アンインストール                          |  |
| intel Intel® Opta | ne™ Memory and Storage Management |  |

- 5. スタートメニューを右クリックし、[ファイル名を指定して実行]メニューを選択します。
- 6. [名前]に[C:¥RST¥RST\_UnInstall.bat]を入力し、[OK]ボタンを選択します。

以上でアンインストールか完了です。